## Създаване на таблици в СУБД

Заредете Microsoft Access.

Microsoft Access е част от пакета Microsoft Office. Тя представлява система за управление на бази от данни, в която се използва релационния модел на организация на данните. Основните обекти, с които се работи в нея са: **таблици**, в които се съхраняват данните; **заявки**, които се използват за извличане на данни от таблиците; **форми**, които по-често се използват при въвеждане на данни в таблиците и **отчети**, които подготвят за отпечатване данните от базата.

Създайте нова база от данни, която ще се използва за разработката на заданието от предишния урок.

| 💼 kat | 🖩 kafene : Database (Access 2000 file format) |                               |  |  |  |  |
|-------|-----------------------------------------------|-------------------------------|--|--|--|--|
|       | 🚰 Open 🕍 Design 🛅 New   🗙   🖕 🐎 🧱 🏢           |                               |  |  |  |  |
| 0     | Objects                                       | Create table in Design view   |  |  |  |  |
|       | Tables                                        | Create table by using wizard  |  |  |  |  |
| 1     | Queries                                       | Create table by entering data |  |  |  |  |
| -8    | Forms                                         |                               |  |  |  |  |
|       | Reports                                       |                               |  |  |  |  |
| 1     | Pages                                         |                               |  |  |  |  |
| 2     | Macros                                        |                               |  |  |  |  |
| 28    | Modules                                       |                               |  |  |  |  |
| (     | Groups                                        |                               |  |  |  |  |
| *     | Favorites                                     |                               |  |  |  |  |
|       |                                               |                               |  |  |  |  |

3

2

За да се гарантира сигурност на данните в базата от данни при тяхното въвеждане, те се записват във файла автоматично. Ето защо при създаването на нова база от данни, Microsoft Access изисква да се укаже място и име на файла, който ще съхранява базата.

Създайте таблица с полета, определени в задача 4 на Урок 3, в която ще се съхраняват данните за персонала.

|   | Table1 : Table                                                                                                    |            |                                                                                                    |
|---|----------------------------------------------------------------------------------------------------|------------|----------------------------------------------------------------------------------------------------|
|   | Field Name                                                                                                    | Data Type  | Description                                                                                               |
|   | ID_personal                                                                                                    | AutoNumber |                                                                                                    |
|   | Name                                                                                                    | Text       |                                                                                                    |
|   | Family                                                                                                    | Text       |                                                                                                    |
| • | Postion                                                                                                    | Text 💌     |                                                                                                    |
|   |                                                                                                    |            |                                                                                                    |
| 6 |                                                                                                    |            | *                                                                                                    |
|   |                                                                                                    | Fie        | d Properties                                                                                              |
|   | General Lookup<br>Field Size<br>Format<br>Linput Mask<br>Caption<br>Default Value<br>Validation Rule<br>Validation Text<br>Required | 50<br>     | The data type determines<br>the kind of values that<br>users can store in the<br>field. Press F1 for help |
| 1 | Allow Zero Length<br>Indexed                                                                                                    | Yes<br>No  | on data types.                                                                                            |
| 1 | Unicode Compression                                                                                                    | Yes        |                                                                                                    |
| 1 | IME Mode                                                                                                    | No Control |                                                                                                    |
| 1 | IME Sentence Mode<br>Smart Tags                                                                                                    | None       |                                                                                                    |

Един от начините за създаване на таблица е като в частта **Tables** се избере командата **Create table in Design view**.

За полето Position, задайте стойностите да се избират от следните три възможности: сервитьор, барман, управител.

Задаването на фиксирани стойности за избор в текстово поле става на страницата Lookup в частта с характеристики на полето. В полето Display Control се избира типа на контролата, като за данни от текстов тип има две възможности - List Box и Combo Box. В Row Source Type се определя какъв ще бъде източникът на фиксирани стойности, като възможностите са Value List за стойности, които трябва да се въведат или Table/Query за стойности от съществуваща таблица или заявка. При избор на Value List, в Row Source се изброяват съответните стойности, разделени със знака точка и запетая.

| General Lookup  |                            |  |
|-----------------|----------------------------|--|
| Display Control | List Box                   |  |
| Row Source Type | Value List                 |  |
| Row Source      | сервитьор;барман;управител |  |
| Bound Column    | 1                          |  |
| Column Count    | 1                          |  |
| Column Heads    | No                         |  |
| Column Widths   |                            |  |

## Задайте полето **ID\_personal** да бъде ключово за таблицата.

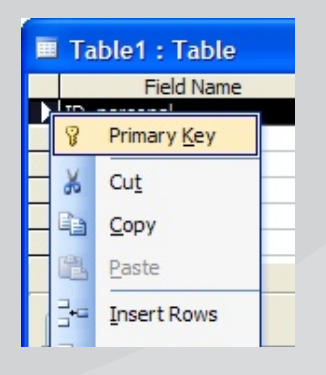

6

Задаването на поле като ключово за таблица, става като се щракне с десен бутон на мишката върху името на полето и от появилото се контекстно меню се избере командата Primary Key. Пред полето се появява символ на ключе.

Затворете прозореца за проектиране на таблицата, като я запазите под името Personal.

7

4

5

Създайте нова таблица с полета, определени в задача 4 на Урок 3, в която ще се съхранява асортимента на кафенето.

| Table1 : Table |            |            |
|----------------|------------|------------|
|                | Field Name | Data Type  |
| P              | ID_drink   | AutoNumber |
|                | Name       | Text       |
|                | Price      | Currency   |
|                |            |            |
|                |            |            |

Определете полето **ID** drink за ключово и запазете таблицата под името **Drinks**.

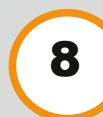

Създайте нова таблица с полета, определени в задача 4 на Урок 3, в която ще се съхранява информация за всяка поръчка.

|   | Table1 : Table       |               |                                             |     |
|---|----------------------|---------------|---------------------------------------------|-----|
|   | Field Name           | Data Type     | Description                                 |     |
| 8 | ID_order             | AutoNumber    |                                             |     |
|   | Table                | Text          |                                             |     |
| ► | Date                 | Date/Time 🛛 💙 | За полето <b>Date</b> залайте формат на     |     |
|   | Start time           | Date/Time     |                                             |     |
|   | End time             | Date/Time     | представяне <b>Short Date</b> , като го изб | 5e- |
|   | Personal             | Number        |                                             |     |
|   |                      |               | рете в частта с характеристики от           |     |
|   | 1                    | Fie           | d Properties                                |     |
|   |                      |               | FORMAL. SA HOJETATA SLAFL LIME A EL         | na  |
|   | General Lookup       |               | time залайте формат на представени          |     |
| F | Format               | ort Date      | спис задание формат на представли           | -   |
| 1 | Input Mask           |               | Short Time, като го избере в частта         | С   |
| ( | Caption              |               |                                             |     |
| 1 | Default Value        |               | характеристики от Format. За полет          | 0   |
| 1 | /alidation Rule      |               |                                             |     |
| 1 | /alidation Text      |               | регопат задаите стоиностите да се           |     |
| F | Required No          | )             |                                             |     |
|   | indexed No           | )             | sapeжdar of raonulara Personal,             |     |
|   | ME Mode No           | Control       | която вече е създалена                      |     |
|   | IME Sentence Mode No | one           | колто всяс с сводидени.                     |     |
|   | smart lags           |               |                                             |     |
|   |                      |               |                                             |     |
|   |                      |               | TAUA THE                                    |     |
| L |                      |               | I able I able                               |     |

Задайте за полето **Table**, стойностите да се избират от списък с числа от 1 до 5, колкото са масите в кафенето. Когато стойностите на дадено поле са числа, но с тях няма да се извършват изчисления в базата от данни, то те трябва да се дефинират като текст.

|                                                               | Table1 : Table  |            |                |
|---------------------------------------------------------------|-----------------|------------|----------------|
|                                                               | Field Name      | Data Type  |                |
| P                                                             | ID_order        | AutoNumber |                |
|                                                               | Table           | Text       |                |
|                                                               | Date            | Date/Time  |                |
|                                                               | Start time      | Date/Time  |                |
|                                                               | End time        | Date/Time  |                |
| •                                                             | Personal        | Number     |                |
|                                                               |                 |            |                |
|                                                               |                 | Fi         | eld Properties |
| ſ                                                             | General Lookup  |            |                |
| Display Control Lisi<br>Row Source Type Tal<br>Row Source Per |                 | t Box      |                |
|                                                               |                 | ble/Query  |                |
|                                                               |                 | sonal      |                |
| E                                                             | Sound Column 1  |            |                |
| (                                                             | Column Count 1  |            |                |
| (                                                             | Column Heads No |            |                |
| (                                                             | Column Widths   |            |                |
|                                                               |                 |            |                |

9

Създайте нова таблица с полета, определени в задача 4 на Урок 3, в която ще се съхранява информация за заявките на клиентите.

|   | Table1 : Table                                                       |                      |
|---|----------------------------------------------------------------------|----------------------|
|   | Field Name                                                           | Data Type            |
| • | ID_Order                                                             | Number 💌             |
|   | ID_Drinks                                                            | Number               |
|   | Number                                                               | Number               |
|   |                                                                      |                      |
|   |                                                                      |                      |
|   |                                                                      |                      |
|   |                                                                      | Field Properties     |
| F | General Lookup Eield Size I<br>Format Decimal Places I<br>Input Mask | Long Integer<br>Auto |

В тази таблица не може да се определи ключово поле, тъй като ще има повторения на стойности във всички полета. Запазете таблицата под името **Clients**. При запазването на таблицата ще се появи съобщение, че няма дефинирано ключово поле и ще се предложи да се създаде автоматично такова.

За полето **ID\_Order** задайте стойностите да се зареждат от таблицата **Orders**, която вече е създадена, а за полето **ID\_Drinks** – от таблицата **Drinks**. В полето **Display Control** изберете **Combo Box**. 10

Задаването на връзки между таблиците става като от менюто **Tools** се избере командата **Relationship**. С помощта на появилият се прозорец се добавят таблиците, между които ще се създават връзки. Създаването на връзка става, като се хване поле от едната таблица и се завлече върху поле от другата таблица. След извършване на това действие се отваря прозорец, в който при необходимост се настройва типа на връзката.

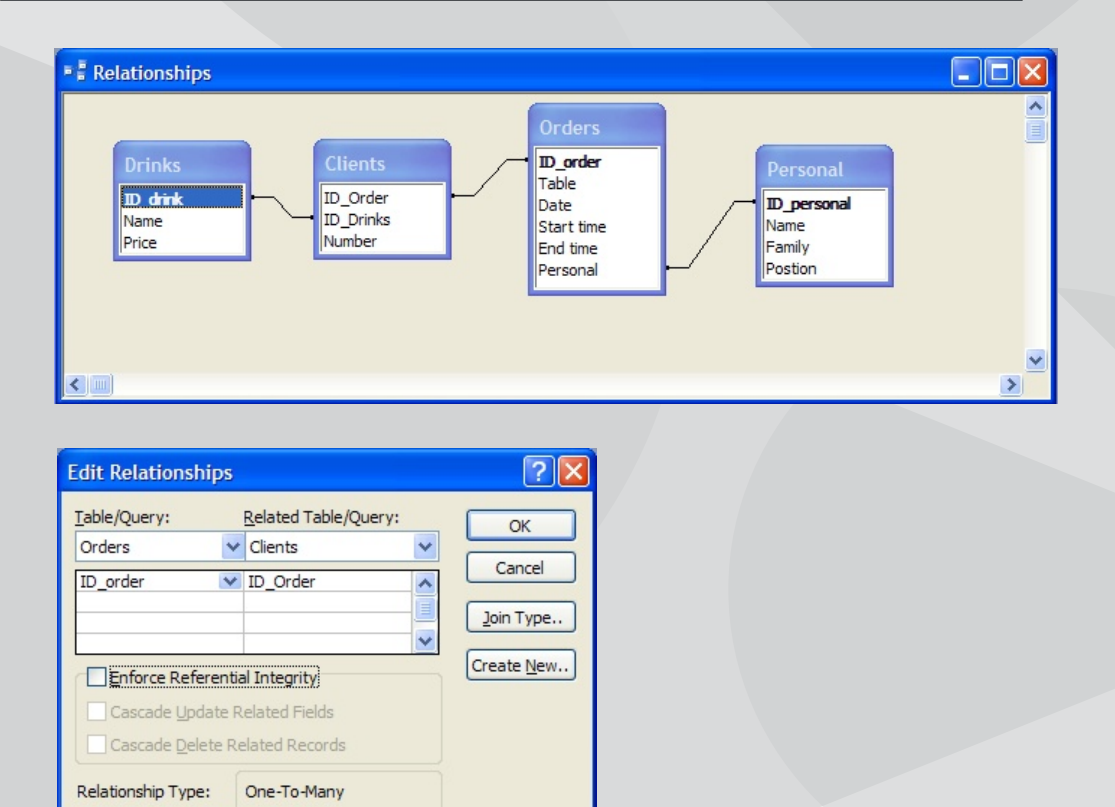